## LANGKAH-LANGKAH PENGISIAN KRS

## 1. Pilih Entri KRS

| <ul> <li>Form Buku Wisuda</li> <li>KKN.PPM </li> <li>Bahan Ajar</li> <li>Jadwal Ujian</li> <li>Tagihan Semester</li> <li>Entri KRS</li> <li>LtS</li> </ul>                                                                                  | <ul> <li>Form Buku Wisuda</li> <li>KKN-PPM C Selamat Datang</li> <li>KKN-PPM C Selamat Datang</li> <li>Layanan Sistem Informasi Manajemen - Universitas Bung Hatta</li> <li>Porta: Universitas Bung Hatta merupakan pengembangan dari<br/>SIAA (Sistem Informasi Akademik dan Administrasi) Hahasi wa.<br/>Fitur-fitur yang ada di SIAA akan dikembangkan pada versi<br/>selanjutnya dan Aplikasi ini.</li> <li>Pilihan: KRS</li> </ul> | nen - Universitas Bung Hatta<br>upakan pengembangan dari<br>Ian Administrasi) Mahasi swa.<br>Ikismbangan pada versi             |
|----------------------------------------------------------------------------------------------------|----------------------------------------------------------------------------------------------------|----------------------------------------------------------------------------------------------------|
| KKN.PPM ***   Bahan Ajar   Jadwal Ujian   Tagihan Semester   Entri KRS   LtS                                                                                                    | KKN.PPM       Layanan Sistam Informasi Manajemen - Universitas Bung Hatta         Bahan Ajar       Porta: Universitas Bung Hatta merupakan pengembangan dari         Jadwal Ujan       SiAA (Sistem Informasi Akademik dan Administrasi) Mahasiswa.         Tagihan Semester       Pituhan:         © Entri KRS       Pituhan:                                                                                                    | <mark>nen – Universitas Bung Hatta</mark><br>upakan pengembangan dari<br>Ian Administrasi) Hahasi swa.<br>Ikembangan pada versi |
| Bahan Ajar Porta: Universitas Bung Hatta merupakan pengembangan dari SiAA (Sistem Informasi Akademik dan Administrasi) Mahasiswa. Fitur-fitur yang ada di SIAA akan dikembangkan pada versi selanjutnya dari Aplikasi ini. Pitihan: KRS LHS | Bahan Ajar Porta: Universitas Bung Hatta merupakan pengembangan dari Si AA (Sistem Informasi Akademik dan Administrasi) Mahasi swa. Fitur-fitur yang ada di SIAA akan dikembangkan pada versi selanjutnya dan Aplikasi ini. Pitihan: KFS                                                                                                    | upakan pengembangan dari<br>tan Administrasi) Hahasi swa.<br>Ikembangan pada versi                                              |
|                                                                                                    | Jadwal Ujian     SiAA (Sistem Informasi Akademik dan Administrasi) Mahasiswa.     Fitur-fitur yang ada di SIAA akan dikembangkan pada versi     selanjutnya dan Aplikasi ini.     Pilihan: KRS                                                                                                    | tan Administrasi) Mahasiswa.<br>Ikembannyan pada yersi                                                                          |
| C Entri KRS ELHS ELHS ELHS ELHS ELHS ELHS ELHS ELH                                                                                                    | © Tagihan Semester © Entri KRS                                                                                                    | and the first prove the fact                                                                                                    |
| © Entri KRS  LHS                                                                                                    | © Entri KRS                                                                                                    |                                                                                                    |
| ê LHS                                                                                                    |                                                                                                    | KRS                                                                                                    |
|                                                                                                    | ê LHS                                                                                                    |                                                                                                    |
| E Transkrip                                                                                                    | 臣 Transkrip                                                                                                    |                                                                                                    |
|                                                                                                    |                                                                                                    |                                                                                                    |
| E Transkrip                                                                                                    | E Transkrip                                                                                                    |                                                                                                    |

2. Pilih Tahun Akademik 20142

| Portal UBH         | Profil - Administrasi - O Logout |
|--------------------|----------------------------------|
| EVELYN ANDRIANA    |                                  |
| Form Buku Wisuda   | Ø KRS Mahasiswa                  |
| KKN-PPM            | Tahun Akd Pill                   |
| 🛓 Bahan Ajar       |                                  |
| 🖨 Jadwal Ujian     |                                  |
| 9 Tagihan Semester |                                  |
| O Entri KRS        |                                  |
| ≜ LHS              |                                  |
| 🗉 Transkrip        |                                  |
|                    |                                  |
|                    |                                  |
| O Logout           |                                  |

## 3. Klik tombol Ambil Paket

| i Mahasiswa |                                                |                     |                             |                              |                    |  |
|-------------|------------------------------------------------|---------------------|-----------------------------|------------------------------|--------------------|--|
| Tahun Ako   | 20142 •                                        | NPM: 141001         | 7411001                     | Cari                         |                    |  |
| Mahasiswa   | II: Evelyn Andriana <sup>(141001741:001)</sup> | Sesi: 1             |                             | Status: 🦗                    | )                  |  |
| Batas KRS   | 09/07/2014-14/08/2014                          | Jml SKS: 17-24      |                             | Status Awal: B               | aru <sup>(8)</sup> |  |
| Batas Baya  | 09/07/2014_19/08/2014                          | Pemb. Akd: Dra. Mur | as Martynis <sup>M.Sr</sup> | Cetak LRS Ce<br>L* Cetak KRS | tak KRS            |  |
| Pilih       | Ambi Vatakulian Ambil Paket Hap                | Daftar Mataku       | liah Yang Diambil Maha      | asiswa:                      |                    |  |
|             |                                                |                     |                             |                              |                    |  |

4. Pilih paket, kemudian klik tombol Cek Detail untuk melihat daftar mata kuliah yang akan diambil

| Ambil KR      | 20142   |                 |                                       |                                      |                         |
|---------------|---------|-----------------|---------------------------------------|--------------------------------------|-------------------------|
| Tahun<br>Akd: | 20141   | NIM:            | 1410017411001                         | Mahasiswa:                           | Evelyn Andriana 🍳       |
| Kelas:        | <b></b> | Paket:          |                                       | • Dek                                | (Detail Batal           |
|               |         | Tio<br>Pilihlah | lak ada paket mat<br>paket mata kulia | ta kuliah yang o<br>h di atas terlet | dipilih.<br>bih dahulu. |

5. Centang mata kuliah paket yang diambil kemudian klik tombol Ambil

| Ambil KR      | S Paket             |                            |                     |                |                     |                      |                         |       |
|---------------|---------------------|----------------------------|---------------------|----------------|---------------------|----------------------|-------------------------|-------|
| Tahun<br>Akd: | 20142               | NIM:                       | 1410017411001       | Mahasiswa:     | Evelyn Ar           | ndriana <sup>♀</sup> |                         |       |
| Kelas:        | <b></b> ]           | Paket:                     | TK 20141            | ✓ Cek          | Detail              | Batal                |                         |       |
| Ambil         | Kode                |                            | Mata Kuliah         |                | Jadwal              | Hari                 | Jam Kuliah              | Kelas |
| 1 🔽           | 7411211301<br>3 sks | Bahasa <mark>I</mark> ndoi | nesia<br>Andi Asriz | al, S.S.,M.Hum | ▶ <sup>#</sup> 5047 | Selasa               | 07:30 <sub>~10:00</sub> | тк ів |
| 2             | 7411211301<br>3 sks | Bahasa Indo                | nesia<br>Andi Asriz | al, S.S.,M.Hum | ▶ <sup>#</sup> 5050 | Selasa               | <sup>13:00</sup> ~15:30 | TK IA |

6. Setelah selesai mengambil mata kuliah kemudian klik tombol Saya telah selesai mengisi KRS agar KRS bisa diverifikasi oleh dosen pembimbing akademik.

|                 | Tahun Akd:                                | 20142                                      | × •                                                     | NPM:                                                                                | 1410017411001                                                                        | Cari                                                                                          |                                                     |              |
|-----------------|-------------------------------------------|--------------------------------------------|---------------------------------------------------------|-------------------------------------------------------------------------------------|--------------------------------------------------------------------------------------|-----------------------------------------------------------------------------------------------|-----------------------------------------------------|--------------|
|                 | Mahasiswa:                                | Evelyn Andri                               | ana <sup>(141001741100</sup>                            | d) Sesi:                                                                            | 1                                                                                    | Status:                                                                                       | (A)                                                 |              |
|                 | Batas KRS: 09/07/2014-24/08/2014 JmL SKS: |                                            | 17-24                                                   | Status Awal:                                                                        | Baru <sup>(B)</sup>                                                                  |                                                                                               |                                                     |              |
| E               | Batas Bayar: <sup>d</sup>                 | 9/07/2014_19/                              | 08/2014                                                 | Pemb. Akd:                                                                          | Dra. Munas Martynis <sup>M.Si</sup>                                                  | Cetak LRS<br>1× Cetak KRS                                                                     | Cetak KRS                                           |              |
| Pili            | h 🔻 🗛                                     | mbil Matakulia                             | h Ambil Paket                                           | Hapus Semua 🕨 Dafta                                                                 | ar Matakuliah Yang Diam                                                              | bil Mahasiswa:                                                                                |                                                     |              |
| Senii           | n <sup>1</sup>                            |                                            |                                                         |                                                                                     |                                                                                      |                                                                                               |                                                     |              |
| #               | Jam Kuliah                                | Ruang                                      | Kode <sup>Smt</sup>                                     | Mataku                                                                              | liah SKS                                                                             | Dosen                                                                                         | Kelas                                               | Del          |
| 1               | 10:10                                     | 3.1.1.1                                    | 7411221209 <sup>1</sup>                                 | PENGENALAN TEKNIK KIN                                                               | 1IA 2                                                                                | Dra. Elly Desni Rahman <sup>M.Si</sup>                                                        | TKIA                                                |              |
| 2               | 15:35-16:40                               | 3.1.1.3                                    | 7411221108 <sup>1</sup>                                 | PRAKTIKUM FISIKA                                                                    | 1                                                                                    | Drs. Alimin Mahyudin MSi                                                                      | TKIA                                                |              |
| 3               | 07:30                                     | 3.1.1.7                                    | 7411221307 <sup>1</sup>                                 | FISIKA                                                                              | 3                                                                                    | Mirza Zoni S.T. M.T                                                                           | TKIA                                                | 1            |
| Selas           | a <sup>2</sup>                            |                                            |                                                         |                                                                                     |                                                                                      |                                                                                               |                                                     |              |
| #               | Jam Kuliah                                | Ruang                                      | Kode <sup>Smt</sup>                                     | Mataku                                                                              | liah SKS                                                                             | Dosen                                                                                         | Kelas                                               | Del          |
| 4               | 13:00                                     | 3.1.1.2                                    | 7411211301 <sup>1</sup>                                 | BAHASA INDONESIA                                                                    | 3                                                                                    | Andi Asrizal S.S.,M.Hum                                                                       | TKIA                                                |              |
| 5               | 10:10                                     | 3.1.1.4                                    | 7411251254 <sup>1</sup>                                 | KEBUNGHATTAAN                                                                       | 2                                                                                    | Salman Assahary S.Ag., M.Ag.                                                                  | TKIA                                                | 1            |
| Kami            | is <sup>4</sup>                           |                                            |                                                         |                                                                                     |                                                                                      |                                                                                               |                                                     |              |
| #               | Jam Kuliah                                | Ruang                                      | Kode <sup>Smt</sup>                                     | Mataku                                                                              | liah SKS                                                                             | Dosen                                                                                         | Kelas                                               | Del          |
| 6               | 10:10                                     | 3.2.2.3                                    | 7411221305 <sup>1</sup>                                 | ΜΑΤΕΜΑΤΙΚΑ Ι                                                                        | 3                                                                                    | Dr. Maria Ulfah STMT                                                                          | TKIA                                                |              |
| 7               | 07:3010:00                                | 3.2.2.4                                    | 7411221306 <sup>1</sup>                                 | KIMIA DASAR                                                                         | 3                                                                                    | Dra. Munas Martynis <sup>M.S.</sup>                                                           | TK IA                                               | 1            |
| Statu<br>efox 2 | <b>is KRS:</b><br>20 or above.            | KRS Anda I<br>verifikasi. 1<br>Bila Anda t | belum diverifika<br>Tagihan Semeste<br>telah selesai me | si oleh Pembimbing Akad<br>er/Pembayaran Uang Kulia<br>engisi KRS dan yakin tidak a | emik, silakan hubungi Do<br>Ih baru dapat dilakukan se<br>ada perubahan lagi silakar | sen Penasihat Akademik Anda<br>telah KRS disetujui oleh Pemi<br>n tekan tombol Saya telah sek | untuk melakuk<br>bimbing Akader<br>esai mengisi KRS | can<br>Intik |

7. Apabila KRS telah divalidasi oleh dosen pembimbing akademik, mahasiswa sudah bisa membayar uang semester dengan cara mengklik menu Tagihan Semester kemudian klik tombol HItung Tagihan.

|                    |                  |                                                                                                    | Profil • Administrasi • O Logi |
|--------------------|------------------|----------------------------------------------------------------------------------------------------|--------------------------------|
| EVELYN ANDRIANA    |                  |                                                                                                    |                                |
|                    | & Selamat Datang |                                                                                                    |                                |
| Dokon Alar         |                  | Layanan Sistem Informasi Manajamen - Universitas Bung Hatta                                                               |                                |
| 🖞 Jadwal Ujian     |                  | Porta: Universitas Bung Hatta merupakan pengembangan dari<br>SIAA (Sistem Informasi Akademik dan Administrasi) Mahasiswa. |                                |
| 9 Tagihan Semester |                  | ettur-ittur yang atua uti sina akan tuka tuan gikan patua versi<br>selanjutnya dan Aplikasi ini.                          |                                |
| 9 Entri KRS        |                  | Pilihan: KRS                                                                                                    |                                |
| LHS                |                  |                                                                                                    |                                |
| 🗉 Transkrip        |                  |                                                                                                    |                                |
|                    |                  |                                                                                                    |                                |
| Cogout             |                  |                                                                                                    |                                |